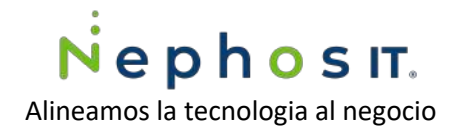

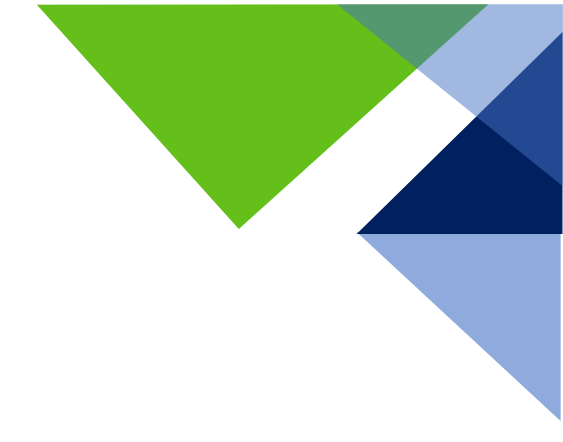

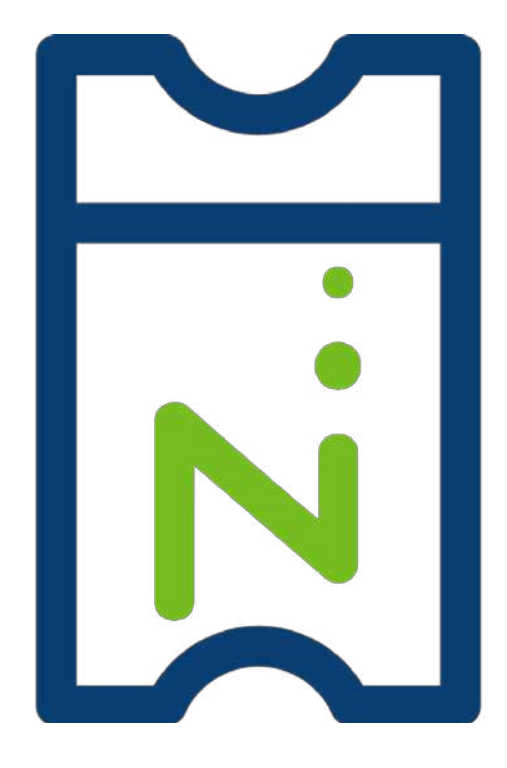

# **Guía para Levantar Tickets**

Por: Mayra Fernanda Castillo | Jorge Hernández

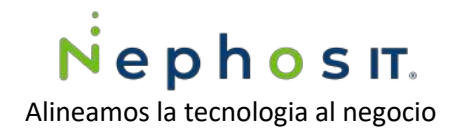

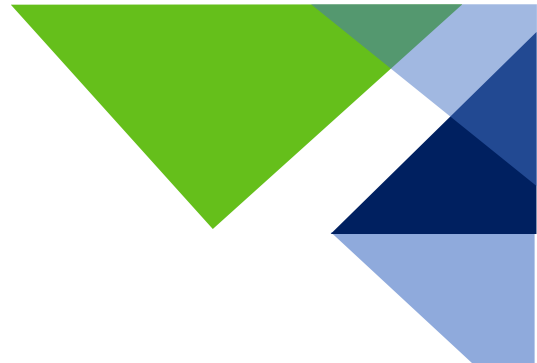

# Contenido

| 1. | Tier | mpos de respuesta                                   | . 3 |
|----|------|-----------------------------------------------------|-----|
| 2. | Por  | tal de Mesa de Ayuda NephosIT                       | . 3 |
|    | 2.1  | Ingresar al portal                                  | . 3 |
|    | 2.2  | Registro al Portal de Mesa de Ayuda NephosIT        | .4  |
|    | 2.3. | Levantar un ticket en portal Mesa de ayuda NephosIT | . 7 |
| 3. | Cor  | reo electrónico                                     | 12  |
| 4. | Tele | efónicamente.                                       | 14  |

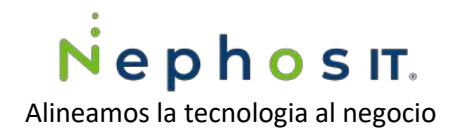

# 1. Tiempos de respuesta.

| Nivel / Tiempo | Respuesta     | Solución |
|----------------|---------------|----------|
| Crítico        | 0-15 minutos  | 4 hora   |
| Medio          | 0-15 minutos  | 12 horas |
| Вајо           | 30-50 minutos | 24 horas |

2. Portal de Mesa de Ayuda NephosIT.

**INGRESAR AHORA** 

2.1 Ingresar al portal. Ingresa a <u>https://support.nephosit.com</u>

| Nephos IT                         | Nonia -          | Inicio Mi área Iniciar ser Regis                                                                                                    | trarse A |
|-----------------------------------|------------------|----------------------------------------------------------------------------------------------------|----------|
| Início / Iniciar sesión           | Buscarien et Cer | tro de asistencia                                                                                                    | ٩        |
| ¿Ya es miembro?<br>Iniclar sesión | 2                | ¿Es un nuevo usuario? Registracse<br>Cree una cuenta para enviar Ticketa, leer Artículos y<br>participar en nuestro Comundad.              |          |
| Dirección de correo electrónico   | ?                | 2Ha olvidado su contraseña? Restablecer<br>Le enviaremos un enlace para restablecer la contraseña a<br>su dirección de correo electrónico. |          |
| Contraseña                        | Iniciar session  | ¿Es usted un agente? Iniciar sesión aquí<br>Anora verá la interfaz del agente.                                                             |          |

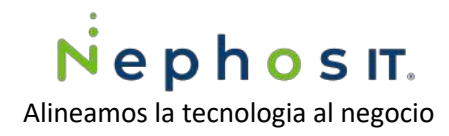

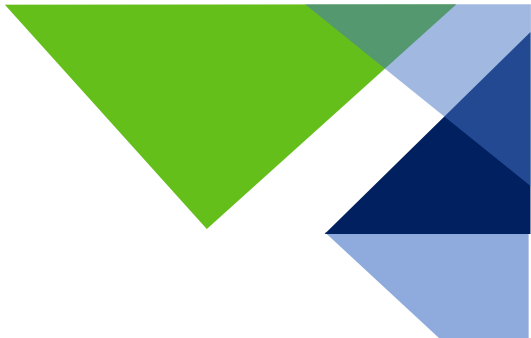

### 2.2 Registro al Portal de Mesa de Ayuda NephosIT

| 0 🗎 🚔 🛱 https://support.nephosi.com/portal/es/lignin                                                                             | ··· 🖾 🕁                                                                                                    |
|----------------------------------------------------------------------------------------------------|----------------------------------------------------------------------------------------------------|
| Nephos IT                                                                                                    | Inicio Mi área Iniciar ses, Registrarse A                                                                                                    |
| Inicio / Inicial sestón                                                                                                    | Buscar en el Centro de adstancia                                                                                                    |
| ¿Ya es miembro?     Inticiar section     Dirección de correo electrónico.     Contraseña     Contraseña     Reccardar mis datos. | Es un nuevo usuario? Registrarse<br>Cres una cuenta para enviue Tuseus, leter Articulos y<br>participar en nuestro Comunicad.     Recomposition of the only of the only |

2.2.1. Llenar datos personales e iniciar sesión.

| Crear una cuenta                                                                              |                                                                    | Buscar en el Centro de asistencia                                                                                                    | Q                         |
|-----------------------------------------------------------------------------------------------|--------------------------------------------------------------------|----------------------------------------------------------------------------------------------------|---------------------------|
| Registrarse<br>Cree una cuenta para en<br>Comunidad.<br>Jorge Hernandez<br>Jorge hernandez@ne | viar Tickets, leer Artículos y participar en nuestro<br>phosit.com | ¿Ya es miembro? Iniciar sesión     Para enviar Tickets: busque en Articulos Comunidad.     D   ¿Es usted un agente? Iniciar sesión Anora verá la incerfaz del agente. | y participe en<br>ôn aquí |
| 9165HT                                                                                        | O 9LGSHU                                                           |                                                                                                    |                           |

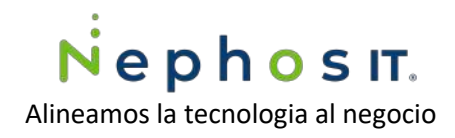

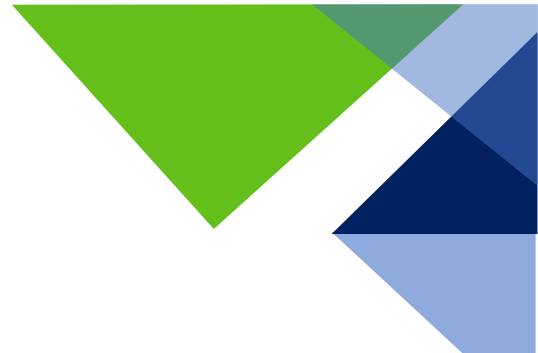

#### 2.2.2. Confirmar correo.

| vitación al Portal de Servicios a                                                       | l Cliente.                                      |                                                                                                    |
|-----------------------------------------------------------------------------------------|-------------------------------------------------|----------------------------------------------------------------------------------------------------|
| e Ayuda NephoslT <support@nephos<br>22021 03:40 PM<br/>ge Heinandez</support@nephos<br> | it.com>                                         |                                                                                                    |
| ion hoor                                                                                |                                                 |                                                                                                    |
| ephosn                                                                                  |                                                 |                                                                                                    |
|                                                                                         |                                                 | Estimad@ Jorge Hernandez,                                                                                                  |
| envenido al portal de servicios a clientes                                              | de Nephos IT.                                   |                                                                                                    |
| ha sido invitado para acceder al Portal de                                              | Servicio a Clientes de Nephos IT Al acceder a e | iste portal usted podra dar seguimiento a sus solicitudes en línea, acceder a la base de conocimientos y unirse a la comun |
| uario es: jorge hernandez@nephosit.com                                                  |                                                 |                                                                                                    |
| vor, haga click aqui para aceptar la inv                                                | Itación.                                        |                                                                                                    |
| ordamos que el servicio de Soporte tiene<br>tos a sus ordenes para cualquier duda       | una respuesta inmediata o blen puedes marcarno  | os a nuestro numero telefonico. (800) 200 0371 en donde uno de nuestros ingenieros le atendera para darie un mejor sen     |
| 09.                                                                                     |                                                 |                                                                                                    |
|                                                                                         |                                                 |                                                                                                    |
| :                                                                                       | Nephosit                                        |                                                                                                    |
| Soporte Neph                                                                            | os IT                                           |                                                                                                    |
|                                                                                         |                                                 |                                                                                                    |
| 4000 1320 ext.107                                                                       | C 01 800 2000371                                |                                                                                                    |
| eceritar lauretar un ticket?                                                            |                                                 |                                                                                                    |
| 01 800 2000371                                                                          |                                                 |                                                                                                    |
| n support@nephosit.com                                                                  |                                                 |                                                                                                    |

#### 2.2.3. Establecer contraseña.

\*Nota: es importante cumplir con las características de una contraseña segura que se muestran.

| Dirección de correo electrónico |                                                                  |
|---------------------------------|------------------------------------------------------------------|
| Contraseña                      | Su contraseña,                                                   |
|                                 | La contraseña no puede ser la misma que su nombre de usuario.    |
| Confirmar contraseña            | Tener un minimo de ocho (8) caracteres de longitud.              |
|                                 | La longitud de la contraseña no debe exceder los 250 caracteres. |
| Registrarse                     | -                                                                |
|                                 |                                                                  |

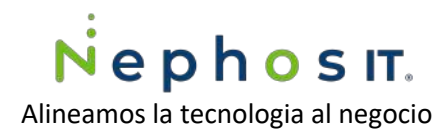

#### 2.2.4. Llenar información de perfil.

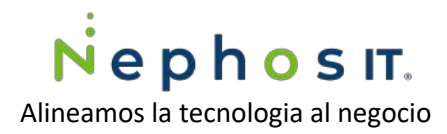

2.3. Levantar un ticket en portal Mesa de ayuda NephosIT

2.3.1 Una vez en el portal, dar clic en Mi Área, y después en Agregar ticket.

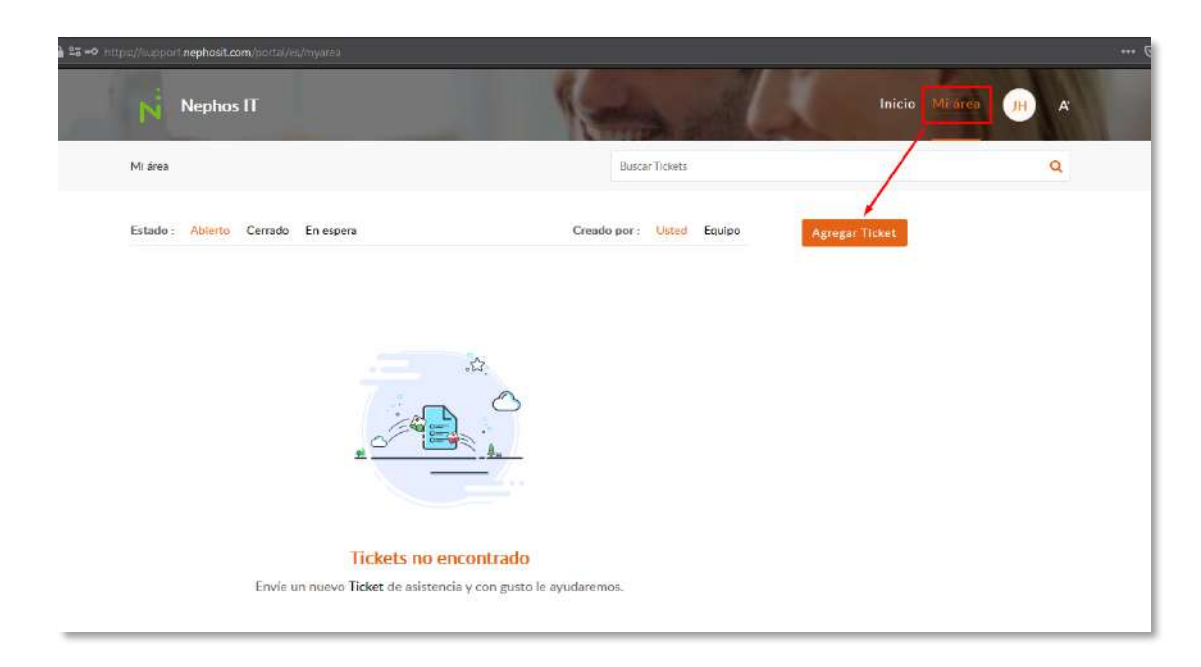

2.3.2 Complete el formulario con su requerimiento o solicitud a Mesa de Ayuda NephosIT.

Es importante que tu ticket contenga la siguiente información.

a. En el asunto del ticket: Nombre del servidor y requerimiento (Nombre del servidor se encuentra en tu documento de entrega de servidor).

Ejemplo: CT95TOL5112PSVW15 -Servidor Caído.

b. De ser posible adjunté evidencia de su problemática y envié el ticket.

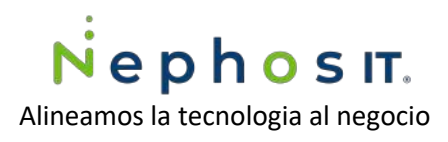

| Senated / Line in ricker                                                                                                    | Buscar Tickots                                               |   | Q        |
|----------------------------------------------------------------------------------------------------|--------------------------------------------------------------|---|----------|
| Envíe un Ticket                                                                                                    |                                                              |   |          |
|                                                                                                    |                                                              |   |          |
| Información de Ticket                                                                                                    |                                                              |   |          |
| Asunto*                                                                                                    |                                                              |   |          |
| Solicitud de reporte de rendimiento                                                                                                    |                                                              |   |          |
| Descripción                                                                                                    |                                                              |   |          |
| B I U 🛃 🧔. 12 - 🚍                                                                                                    | 😑 📧 🛕 Insert • Plain text                                    |   |          |
| Hola equipo soporte, solicito su apoyo para ger<br>últimos 30 días.                                                                    | erar un reporte de rendimiento de mi servidor virtual de los |   |          |
| Seludos                                                                                                    |                                                              |   |          |
|                                                                                                    |                                                              |   |          |
|                                                                                                    |                                                              |   |          |
| Nombre de Producto                                                                                                    |                                                              |   |          |
| Nombre de Producto<br>Reportes                                                                                                    | ×Q                                                           |   | Ac<br>Ve |
| Nombre de Producto<br>Reportes                                                                                                    | ×Q                                                           |   | Ac<br>Ve |
| Nombre de Producto<br>Reportes                                                                                                    | ×Q                                                           |   | Ac<br>Ve |
| Nombre de Producto<br>Reportes                                                                                                    | ×Q                                                           |   | Ac<br>Ve |
| Nombre de Producto<br>Reportes<br>formación adicional<br>oridad *<br>Viedium (De 1 a 12 Hrs)                                           | ×Q                                                           | * | Ac<br>Ve |
| Nombre de Producto<br>Reportes<br>formación adicional<br>oridad '<br>dedium (De 1 # 12 Hrs)                                            | * Q                                                          | ~ | Ac<br>Ve |
| Nombre de Producto<br>Reportes<br>formación adicional<br>oridad *<br>vledium (De 1 a 12 Hrs)<br>asificaciones<br>iolicitud de Servicio | ×Q                                                           | ~ | Ac<br>Ve |

2.3.3 Una vez generado el ticket podrá ver el resumen de este y las respuestas que sean enviadas por el equipo de Mesa de Ayuda NephosIT.

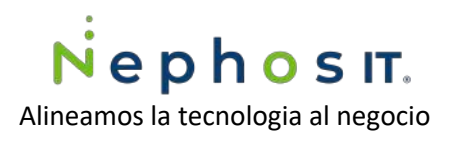

| Mi ánus / Mesa de Avuda Nephos IT                | Buscar Ticksto                                       |                          |       |
|--------------------------------------------------|------------------------------------------------------|--------------------------|-------|
| Solicitud de reporte d                           | le rendimiento                                       | Agregar Troket           |       |
| 25 Feb 2021 03:49 PM                             | 🐟 Responder 🛛 🖾 Comentario                           | 📝 Propiedades del ticket | Edito |
| soporte                                          |                                                      | ID de Ticket             |       |
| N Justin abora                                   |                                                      | #3666                    |       |
|                                                  |                                                      | Estado                   |       |
|                                                  |                                                      | Abierto                  |       |
| Estimado Cliente: Jorge Hernandez                |                                                      | Asignado a               |       |
|                                                  |                                                      | soporte                  |       |
| Le informamos que estamos atendiendo su soliciti | ud, en breve recibirá actualización sobre el estatus | Canal                    |       |
| de su reporte #3666 "Solicitud de reporte de ren | dimiento"                                            | Red                      |       |
| Verticket                                        |                                                      |                          |       |
| Terrerented and                                  |                                                      | Información de Licket    |       |
|                                                  |                                                      | Departamento             |       |
| Estamos a sus ordenes para cualquier duda o acla | aración en nuestros diversos puntos de contacto.     | Mesa de Ayuda Nephos IT  |       |
| Le mantendromos informado                        |                                                      | Nombre de Producto       |       |
|                                                  |                                                      | Reportes                 |       |
| Nephos<br>Saparte Nephos IT                      | IT. 15                                               | Información adicional    |       |
|                                                  |                                                      | Prioridad                |       |
|                                                  |                                                      |                          |       |

2.3.4 Inmediatamente recibirá una notificación por medio de correo electrónico informando la generación y la asignación de un numero de ticket.

| [##3666##            | #] Nuevo ticket creado                                                                                                    |
|----------------------|----------------------------------------------------------------------------------------------------|
| Mes<br>Jue 2<br>Para | a de Ayuda NephosIT <support@nephosit.com><br/>5/02/0211348.PM<br/>Jorge Hemandes</support@nephosit.com>                           |
|                      |                                                                                                    |
|                      |                                                                                                    |
|                      | Estimado cliente: Jorgo Hornandoz,                                                                                                 |
|                      | Este mensaje es para confirmar la creación de su ticket con ID #3666 con asúnto "Solicitud de reporte de rendimiento".             |
|                      | Su solicitud de servicio esta siendo revisada por nuestros ingenieros en el área de Soporte y una respuesta será enviada en breve. |
|                      | Antariamne eu narianria                                                                                                    |
|                      | electronic en la contra                                                                                                    |
|                      | <u>Ver ticket</u>                                                                                                    |
|                      |                                                                                                    |
|                      | Saludos,<br>Nephos IT Equipo de Soporte Técnico.                                                                                   |
|                      |                                                                                                    |
|                      |                                                                                                    |
|                      | Nephosit.                                                                                                    |
|                      |                                                                                                    |
|                      | □ 55 2070 0086 C 01 000 2000371                                                                                                    |
|                      | (Necesitas levantar un ticket?                                                                                                    |
|                      | Support@nephosit.com                                                                                                    |

Avenida Revolución 1267, Piso 19, Los Alpes, 01010 CDMX |QUERETARO (55) 4000 1320 hola@nephosit.com

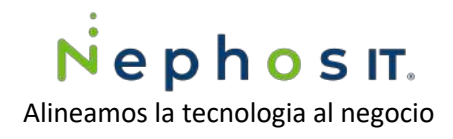

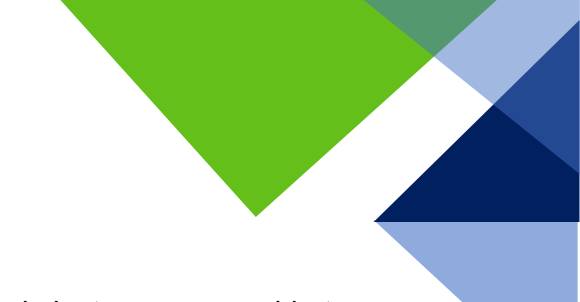

2.3.5 En el portal de Mesa de Ayuda NephosIT, podrá dar seguimiento a su caso abierto y podrá responder a las actualizaciones del ticket, de clic en responder.

| 01000 | 021 10:41 | AM        |         |                      |            |                   |         |       |          | ¢      | Responder | 🛡 Comentari |
|-------|-----------|-----------|---------|----------------------|------------|-------------------|---------|-------|----------|--------|-----------|-------------|
| H     | в         | u U       | 1       | <b>Ş</b> .           | 12 🕶       | =                 | =       | ΣΞ    | <b>A</b> | 2      | Insert 🔹  | Plain text  |
|       | Confirm   | o el rees | tableci | niento               | del servic | lo! Muc           | has gra | clas  |          |        |           | Î           |
|       | on M      | 10n, 15 F | eb 202  | 110:48               | :30 -06:0  | 0 j <b>orge</b> . | hernan  | dez@r | nephos   | it.com | escribió  |             |
|       |           |           |         |                      |            |                   |         |       |          |        |           |             |
|       |           |           |         |                      |            |                   |         |       |          |        |           |             |
|       |           |           |         |                      |            |                   |         |       |          |        |           |             |
|       |           |           |         |                      |            |                   |         |       |          |        |           |             |
| 1     | Adju      | untar un  | archiv  | <mark>O</mark> (Hast | a 20 MB    |                   |         |       |          |        |           |             |
| 1     | Enviar    | Guard     | dar bor | rador                | Canc       | elar              |         |       |          |        |           |             |
|       |           | -         |         |                      |            |                   |         |       |          |        |           |             |
|       |           |           |         |                      |            |                   |         |       |          |        |           |             |

2.3.6 El equipo de Mesa de Ayuda NephosIT se pondrá en contacto con usted por correo electrónico o telefónicamente para ayudarlo a resolver su solicitud, dando seguimiento hasta el cierre del ticket desde el portal de tickets

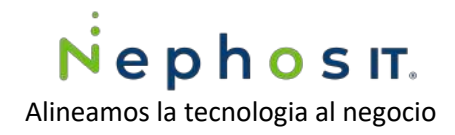

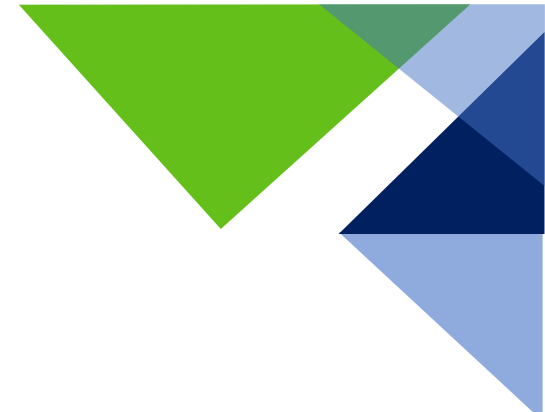

2.3.7 Una vez resuelto su solicitud el equipo de soporte procederá al cierre de su ticket y recibirá una notificación de cierre y una encuesta rápida de evaluación del servicio opcionalmente podrá responder.

| Mesa de<br>Lun 15/0<br>Para: Jor | e Ayuda NephosiT <support@nephosit.com><br/>2/2021 10:51 AM<br/>ge Hernandez</support@nephosit.com>                                                                                                    |
|----------------------------------|----------------------------------------------------------------------------------------------------|
|                                  |                                                                                                    |
|                                  | Cliente: Jorge Hernandez,                                                                                                    |
|                                  | Su Ticket: "3596 CT95TOL5112PSVW15 - Servidor caido (ticket de prueba)" ha sido Cerrado. Favor de no responder a<br>este hilo de correo ya que no una vez cerrado el ticket no puede ser abierto de nuevo. |
|                                  | En caso de requerir servicio de soporte no dude en levantar un nuevo ticket en nuestros diferentes puntos de contacto.                                                                                     |
|                                  | Cracias por usar el soporte de Nephos IT                                                                                                    |
|                                  | ¿Cómo evaluaría nuestro servicio de atención a cliente?                                                                                                    |
|                                  | 😌 Bueno 🤤 Aceptable 😸 Malo                                                                                                    |
|                                  | Saludos,                                                                                                    |
|                                  | Equipo de Soporte.                                                                                                    |
|                                  | Activar Windows                                                                                                    |

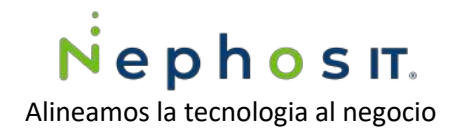

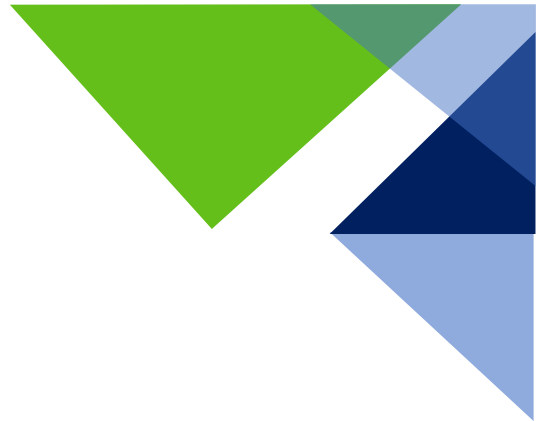

## 3. Correo electrónico

Correo electrónico para levantar tickets support@nephosit.com

1. Desde tu correo electrónico, redacta un mail dirigido a <u>support@nephosit.com</u>, para generar un ticket automáticamente

Es importante que tu correo contenga la siguiente información

 En el asunto del Mail: Nombre del servidor y requerimiento (Nombre del servidor se encuentra en tu documento de entrega de servidor)
Ejemplo: CT95TOL5112PSVW15 -Servidor Caído

| el que se realizó                                                                                               | la entre                                                                                          | ga.                                                                                                    |                                    |               |
|----------------------------------------------------------------------------------------------------|---------------------------------------------------------------------------------------------------|----------------------------------------------------------------------------------------------------|------------------------------------|---------------|
| imagen es solo p                                                                                                | oara repro                                                                                        | esentarlo                                                                                                    |                                    |               |
| Nephosit                                                                                                    |                                                                                                   | Formato de Entrega                                                                                                    | Código:<br>Versión:                | FT-ASVT<br>v2 |
| the second second second second second second second second second second second second second second second se |                                                                                                   |                                                                                                    |                                    |               |
| En seguimiento al alta                                                                                          | a de servicio                                                                                     | CT Internacional<br>de servidores virtuales                                                                                             | a solicitud del                    |               |
| En seguimiento al alta<br>requerimiento del clie<br>#3480 Liberación se<br>Datos de Acceso al                   | a de servicio<br>nte CT Inter<br>rver demo<br>Servidor Vi<br>Hostname                             | CT Internacional<br>de servidores virtuales<br>rnacional se registra ba<br>rtual                                                        | a solicitud del<br>ajo el número c | de ticket     |
| En seguimiento al alta<br>requerimiento del clie<br>#3480 Liberación se<br>Datos de Acceso al                   | a de servicio<br>nte CT Inter<br>rver demo<br>Servidor Vi<br>Hostname 1<br>IP Privada             | CT Internacional<br>de servidores virtuales<br>rnacional se registra ba<br>rtual<br>POC-CT7PUE0116PSVW00<br>172.24.24.98                | a solicitud del<br>ajo el número o | de ticket     |
| En seguimiento al alta<br>requerimiento del clie<br>#3480 Liberación se<br>Datos de Acceso al                   | a de servicio<br>nte CT Inter<br>rver demo<br>Servidor Vi<br>Hostname I<br>IP Privada<br>Username | CT Internacional<br>de servidores virtuales<br>macional se registra ba<br>rtual<br>POC-CT/PUE0116PSVW0<br>172.24.24.98<br>Administrador | a solicitud del<br>ajo el número o | de ticket     |

b. En el cuerpo de Mail De ser posible adjunté evidencia de su problemática y envié el ticket.

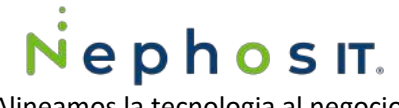

| Alineamos la tecnologia al negocio                                                                                                    |  |  |  |  |  |
|----------------------------------------------------------------------------------------------------|--|--|--|--|--|
| Para + M Mesa de Ayuda NephosIT ×                                                                                                    |  |  |  |  |  |
| сс                                                                                                    |  |  |  |  |  |
| CT95TOL5112PSVW15 - Solicitud de apertura de puertos                                                                                                    |  |  |  |  |  |
| Hola equipo de Mesa de ayuda.                                                                                                    |  |  |  |  |  |
| solicito su apoyo para abrir el puerto 8080 en mi servidor virtual a través de la IP publica asignada.                                                                            |  |  |  |  |  |
| Quedo atento a sus dudas y comentarios.                                                                                                    |  |  |  |  |  |
| Saludos.                                                                                                    |  |  |  |  |  |
| Jorge Hernández Clemente<br>Ingeniero de Soporte<br>jorge.hernandez@nephosit.com   (55) 4000 1320 ext.117   <u>www.nephosit.com</u>  <br>Piso 19, Torre <u>Anseli</u> CDMX        |  |  |  |  |  |
| $\checkmark$ AA A° <b>B</b> <i>I</i> $\bigcup$ $\swarrow$ <u>A</u> $\equiv$ $\equiv$ $\neq$ <b>z</b> $\gg$ $\equiv$ $\equiv$ $\bigcirc$ $\bigcirc$ $\times$ $\times^2$ $\times_2$ |  |  |  |  |  |
| Enviar   V Descartar 🕼 V 📾 😋 🥠 …                                                                                                    |  |  |  |  |  |

2. Inmediatamente recibirá una notificación de Mesa de Ayuda NephosIT por medio de correo electrónico, informando la generación y la asignación de un número de ticket.

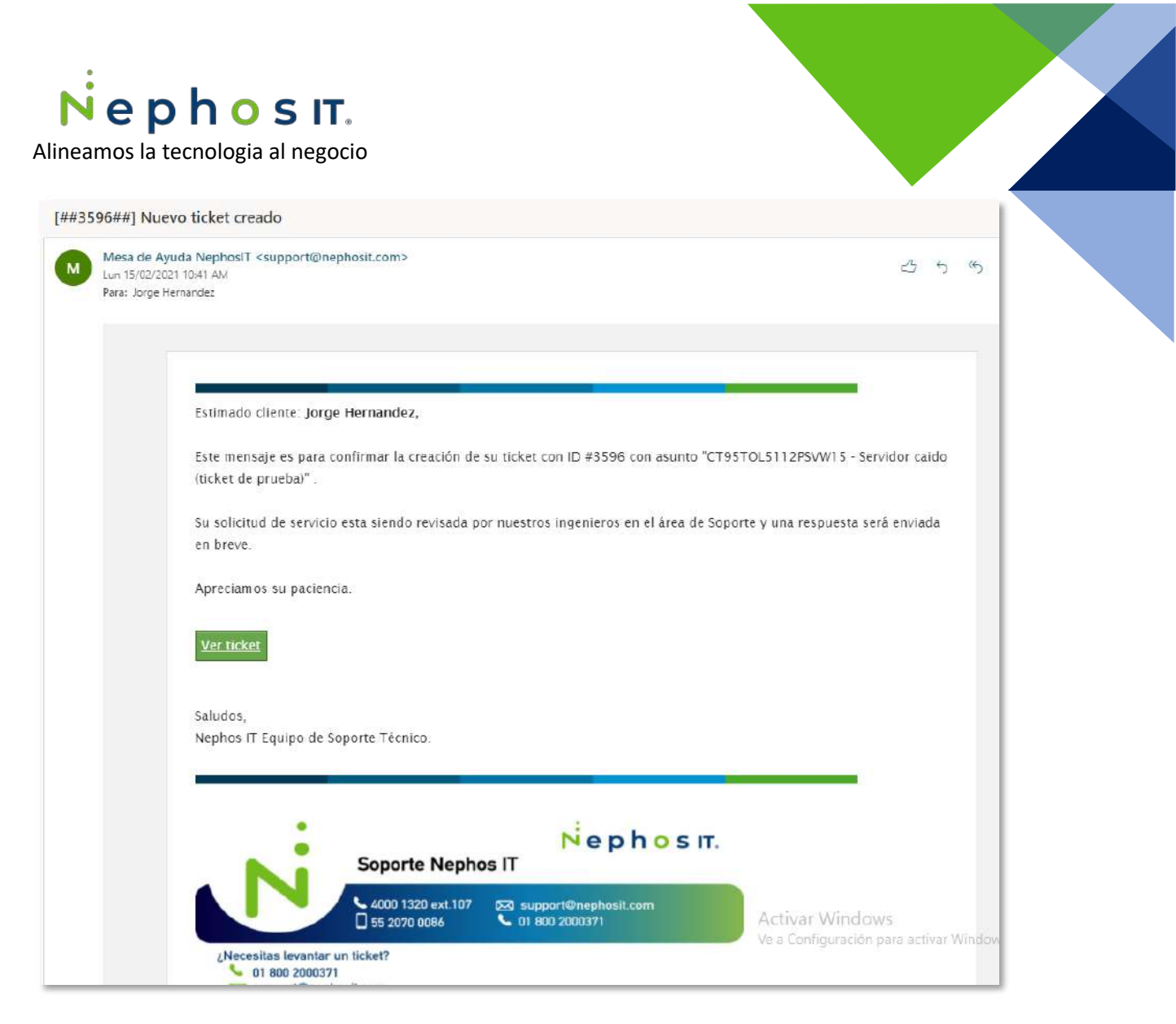

- 3. Mesa de Ayuda NephosIT se pondrá en contacto con usted para ayudarlo a resolver su solicitud, dando seguimiento hasta el cierre del ticket.
- 4. Una vez resuelto su solicitud Mesa de Ayuda NephosIT procederá al cierre de su ticket y recibirá la notificación de cierre y una encuesta rápida de evaluación del servicio la cual opcionalmente deberá responder.

### 4. Telefónicamente.

Llame al número 5540001320 ext 911.

1. Espere en línea y uno de nuestros ingenieros de Mesa de Ayuda NephosIT le atenderá,

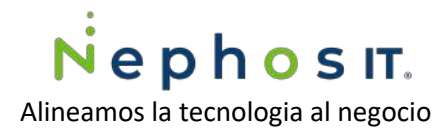

- 2. Especificar que es distribuidor CT Internacional y tener a la mano la siguiente información
  - a. Nombre del servidor, ejemplo CT95TOL5112PSVW15 (Nombre del servidor se encuentra en tu documento de entrega de servidor)
  - b. IP Privada del servidor virtual
- 3. Se solicitará información de contacto y de su empresa para la generación del ticket, puede explicar al ingeniero su requerimiento, dependiendo de la prioridad del caso puede esperar una respuesta por medio de correo electrónico o esperar en línea hasta que su caso sea resuelto.

| Para + M Mesa de Ayuda NephosIT ×                                                                                                    |
|----------------------------------------------------------------------------------------------------|
| сс                                                                                                    |
| Solicitud de apertura de puertos                                                                                                    |
| Hola equipo de Mesa de ayuda.                                                                                                    |
| solicito su apoyo para abrir el puerto 8080 en mi servidor virtual a través de la IP publica asignada.                                                                     |
| Quedo atento a sus dudas y comentarios.                                                                                                    |
| Saludos.                                                                                                    |
| Jorge Hernández Clemente<br>Ingeniero de Soporte<br>jorge.hernandez@nephosit.com   (55) 4000 1320 ext.117   <u>www.nephosit.com</u>  <br>Piso 19, Torre <u>Anseli</u> CDMX |
| ${}^{\!\!\!\!\!\!\!\!\!\!\!\!\!\!\!\!\!\!\!\!\!\!\!\!\!\!\!\!\!\!\!\!\!\!\!$                                                                                               |
| Enviar   V Descartar 🕼 V 📾 😔 🤌 …                                                                                                    |

- 5. Inmediatamente recibirá una notificación por medio de correo electrónico informando la generación y la asignación de un numero de ticket.
- 6. El equipo de Mesa de Ayuda NephosIT se pondrá en contacto con usted para ayudarlo a resolver su solicitud, dando seguimiento hasta el cierre del ticket.